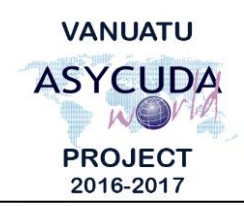

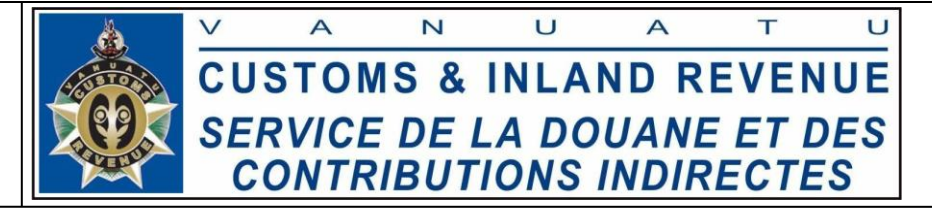

## How to search for a Bill

## **Summary instructions for all ASYCUDA Users**

The following summary instructions seek to assist ASYCUDA Users in searching for a Bill using the ASYCUDA World (AW) system.

## Note:

- i. Please refer to the relevant Flowcharts, Standard Operating Procedures and the Terms of Reference for guidance on the specific clearance process of concerned.
- ii. Users are encouraged to take note on the system messages and instructions to complete the procedure.
- iii. To access any reference table, press the F3 key.
- iv. To know the name of a field or button, place the mouse over it to see its name.

## **Process:**

- 1. Go to ASYCUDA  $\rightarrow$  Cargo Manifest  $\rightarrow$  Data Management  $\rightarrow$  Manual Capture  $\rightarrow$  <*Right click*>B/L Query Sheet  $\rightarrow$  Report.
- 2. Enter the required Bill 'Parameters'.

Note:

- i. Only the 'Office code' and the 'B/L reference' are mandatory.
- ii. The 'B/L reference' is not case sensitive.
- 3. Search for the Bill by clicking on the 'Search B/L' icon:
- 4. Click on the 'B/L details' view screen to view more details of the Bill:

| B/L Query Sheet - Report                            |                   |                        | r 2 1 |
|-----------------------------------------------------|-------------------|------------------------|-------|
| ile Edit View Help                                  |                   |                        |       |
| • 🗸 🕑                                               |                   |                        | 100 % |
| ASYCUDA                                             |                   |                        |       |
| Bill of Lading Query She                            | eet               |                        |       |
| P                                                   |                   |                        |       |
| Parameters                                          |                   |                        | -     |
| Office code                                         |                   |                        |       |
| VSEA                                                | VILA WHARF OFFICE |                        |       |
| Voyage number                                       | Date of departure | B/L reference<br>bill3 |       |
| B/L details                                         |                   |                        | -     |
| Remaining packages: 10.0<br>Package Type: 21        |                   |                        | Ê     |
| Manifested weight: 100.0<br>Remaining weight: 100.0 |                   |                        |       |
| Degroupage status: null                             |                   |                        |       |
| Vessel: null                                        |                   |                        |       |
| Marks: AS ADRESSED                                  |                   |                        |       |
| Description of goods: WINE                          |                   |                        |       |
| Containers:                                         |                   |                        | -     |

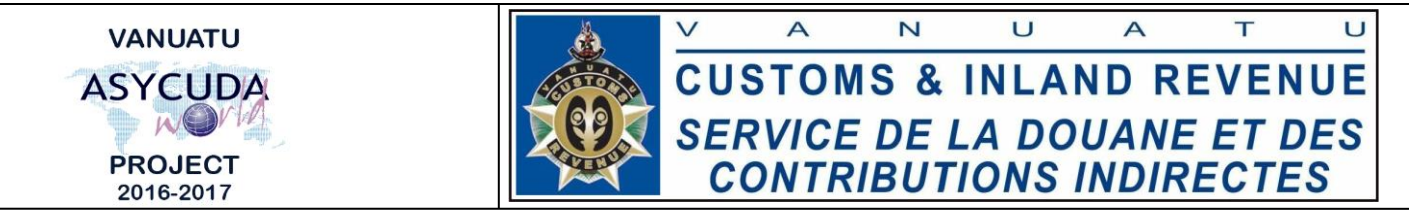

- 5. Alternatively, a Bill can be searched for by going to ASYCUDA→Vanuatu Reports→Manifest Reports→<*Right click*>Bill Search Report→Report.
- 6. Enter the required 'Report Parameters':

| Report Parameters |     |   |
|-------------------|-----|---|
| Bill Reference    |     |   |
| Office            |     | ſ |
| Departure date    |     |   |
| Between           | And | Ī |

- 7. Verify the document by clicking on the "Verify the Document" icon:
- 8. Search for the bill by clicking on the 'Verify and save' icon:
- 9. The result will be sent to the AW email account.
- End